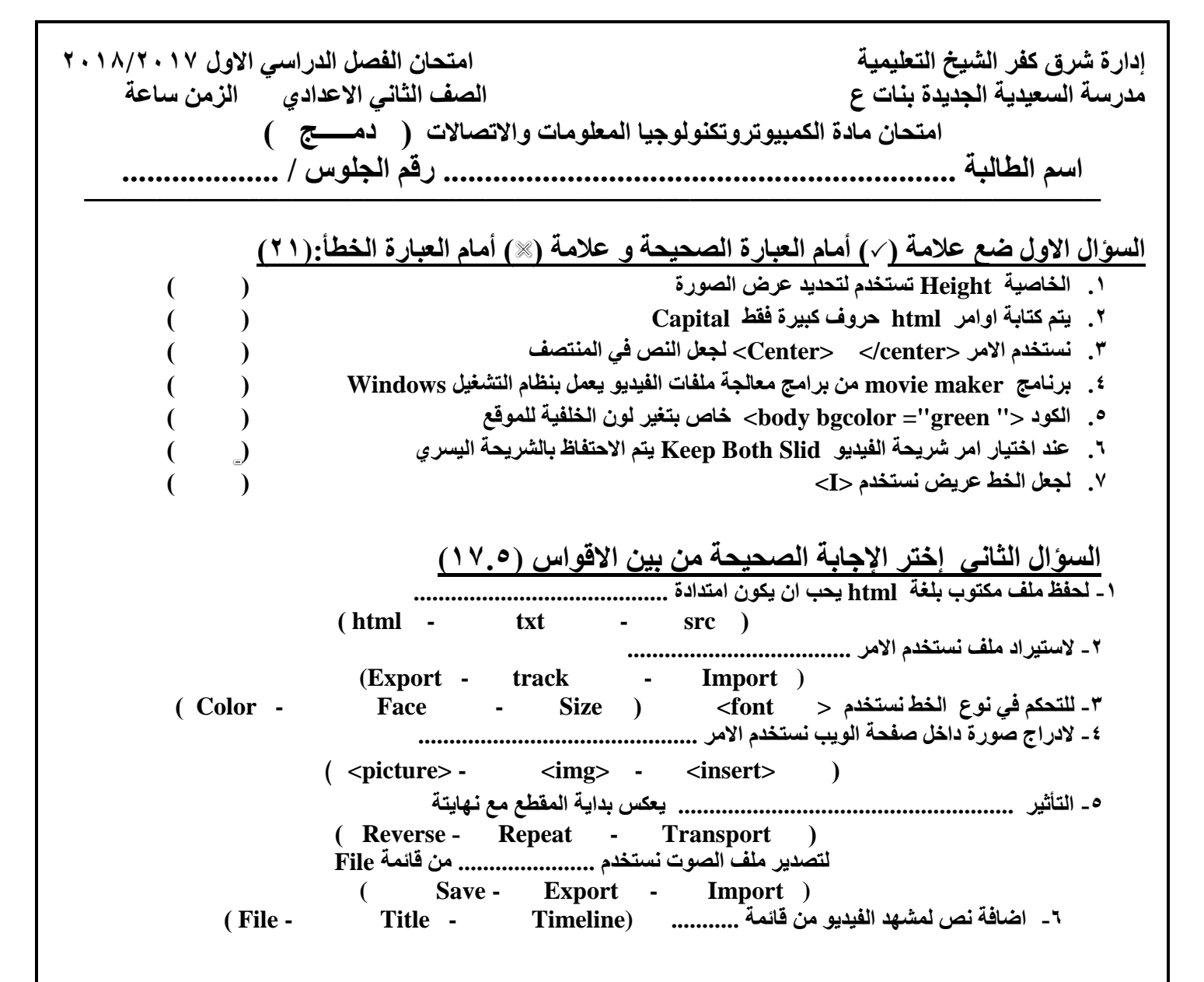

السؤال االثالث : أختر من العمود (أ) ما يناسبه من العمود (ب) (١٧.٥) (

| العمود (ب)             |   | العمود(أ)                             |
|------------------------|---|---------------------------------------|
| صفحة ويب تفاعلية       | ۷ | <body dir="rtl"> - \</body>           |
| <embed/>               | ٦ | ٢ - لادراج ارتباط تشعبي في صفحة الويب |
| AVI ،MP ٤              | ٥ | "                                     |
| WAV · MP <sup>r</sup>  | £ | ٤- برنامج Audacity يدعم الامتداد      |
| Home Page              | ٣ | ٥- برنامج Open shot يدعم الامتداد     |
| <a> </a>               | ۲ | ٦ - لادراج فيديو داخل صفحة الويب      |
| كود تحديد اتجاة الصفحة | ١ | ٧- التعليم الالكتروني                 |

انتهت الاسئلة بالتوفيق